# Anleitung zur Aktivierung BKS Security App Ersteinstieg Verwaltung

Ihre persönliche Verfügernummer:

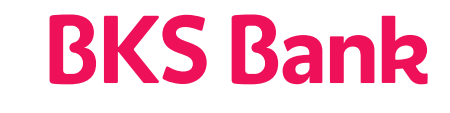

Unser Herz schlägt für Ihre Wünsche.

www.bks.at

# **MyNet**

Sehr geehrte Kundin, sehr geehrter Kunde,

wir freuen uns, dass Sie sich für MyNet (Internetbanking) der BKS Bank entschieden haben. Mit MyNet erledigen Sie sämtliche Zahlungen, SEPA- und Non-SEPA-Überweisungen, Eigenüberträge per Drag&Drop, Daueraufträge, Empfängerdatenspeicherung und Finanzamtszahlungen.

Gestalten Sie Ihr ganz persönliches MyNet: Stellen Sie detaillierte Umsatzübersichten individuell zusammen, die Suchfunktion nach Gutschriften, Belastungen und Stichworten innerhalb des Überweisungstexts in einem selbst definierbaren Zeitraum hilft Ihnen dabei. Schalten Sie Ihre Maestro Karte für Auslandsreisen frei, oder erhöhen Sie Ihr Kartenlimit – bei Verlust Ihrer Karte können Sie diese auch selbst sperren.

Auch für den Wertpapier-Bereich stehen Ihnen umfangreiche Möglichkeiten, wie zum Beispiel Beobachten oder Handeln von einzelnen Wertpapier-Positionen, zur Verfügung. Unser ständig wachsender Online-Shop bietet Ihnen verschiedene online abschließbare Produkte.

## **BKS Security**

Für den sicheren Login und für Transaktionen nutzen wir eine Authentifizierung (Security App), die sicherstellt, dass wirklich nur Sie Transaktionen in MyNet durchführen können.

## Usability

- Sie nutzen mehrere Smartphones und Tablets? Jetzt können Sie mehrere Geräte zu Ihrem Internetbanking verknüpfen. Bei jeder Transaktion können Sie entscheiden, auf welchem Gerät Sie die Freigabe erteilen.
- Ideal für Paare & Familien. Familienmitglieder können gemeinsam ein Smartphone oder Tablet nutzen, um eine Freigabe zu erteilen, abgesichert jeweils mit einer eigenen PIN/FaceID/ Fingerprint.
- Einfach, schnell und sicher Transaktionen durchführen, bequem per Smartphone oder Tablet.

#### Sicherheit

Doppelte Sicherheit durch zwei getrennte Komponenten.

- Technische Bindung von BKS Security an Ihr Smartphone und Ihre Verfügernummer (Faktor Besitz).
- Sicherer Zugriff auf BKS Security mit frei wählbarem PIN-Code (Faktor Wissen).

#### **Regulatorische Vorgabe**

Diese zwei voneinander unabhängigen Komponenten der Security App bilden gemeinsam eine echte 2-Faktor-Authentifizierung nach Vorgaben der PSD 2 (Payments Service Directive 2), RTS (Regulatory Technical Standards) und SCA (Strong Customer Authentication).

Viel Spaß mit MyNet wünscht Ihre BKS Bank.

BKS Security ist ein sicheres Verfahren, um Transaktionen in MyNet (Internetbanking) und der BKS Bank App zu unterzeichnen.

Um die BKS Security Desktopversion nutzen zu können, gehen Sie auf **https://www.bks.at/ security-app**. Laden Sie unter dem Menüpunkt "Download" die BKS Security PC Version für Windows/Mac herunter.

Wenn Sie die BKS Security App (Smartphone/Tablet) nutzen möchten, gehen Sie wie folgt vor:

## Schritt 1:

Laden Sie sich die App "BKS Security" aus dem jeweiligen App Store (IOS, Android) auf Ihr mobiles Endgerät herunter.

## Android:

Öffnen Sie den Google Play Store (A) auf Ihrem mobilen Gerät und geben Sie bei der Suche BKS Security ein (B) und laden Sie sich die BKS Security App (C) herunter.

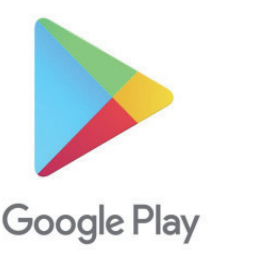

|      |              | ង 📲 📲 80% 🗐 13:5: |
|------|--------------|-------------------|
| ←    | BKS Security | Ļ                 |
| Apps |              | MEHR              |
|      |              |                   |
|      |              |                   |

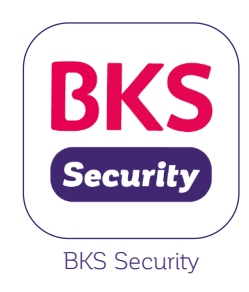

## Apple:

Öffnen Sie den App Store (A) auf Ihrem mobilen Gerät und geben Sie bei der Suche BKS Security ein (B) und laden Sie sich die BKS Security App (C) herunter.

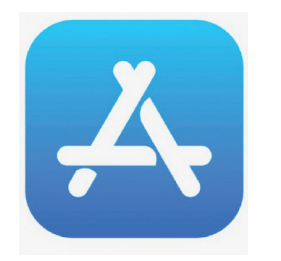

| 13:38 🕫        |   | •11 LTE 💻 |
|----------------|---|-----------|
| Q BKS Security | ۲ | Abbrechen |
|                |   |           |
|                |   |           |
|                |   |           |
|                |   |           |

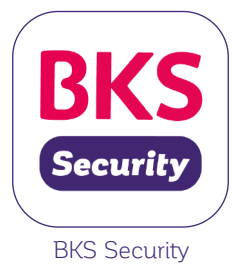

## Huawei:

Öffnen Sie die AppGallery(A) auf Ihrem mobilen Gerät und geben Sie bei der Suche BKS Security ein (B) und laden Sie sich die BKS Security App (C) herunter.

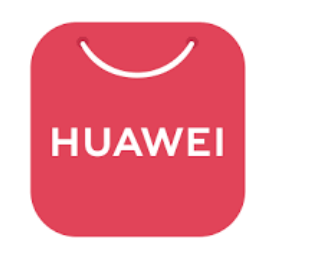

|                                                                                                    | UCHEN                    |
|----------------------------------------------------------------------------------------------------|--------------------------|
| App BKS Bank ÖFFNEN<br>17,3MB · 3.000 Installationen<br>Mit der BKS App die wichtigsten Banking-Funk. | F <b>FNEN</b><br>ng-Funk |

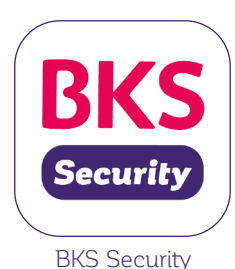

Schritt 2: Starten Sie die App auf Ihrem Smartphone/Tablet.

Schritt 3:

Hierfür benötigen Sie folgende Unterlagen:

- Ihre persönliche Verfügernummer (diese finden Sie auf der ersten Seite dieser Anleitung oder in Ihrem MyNet-Vertrag unter Punkt 2.1)
- QR Code für die Aktivierung von BKS Security
- BKS Security App

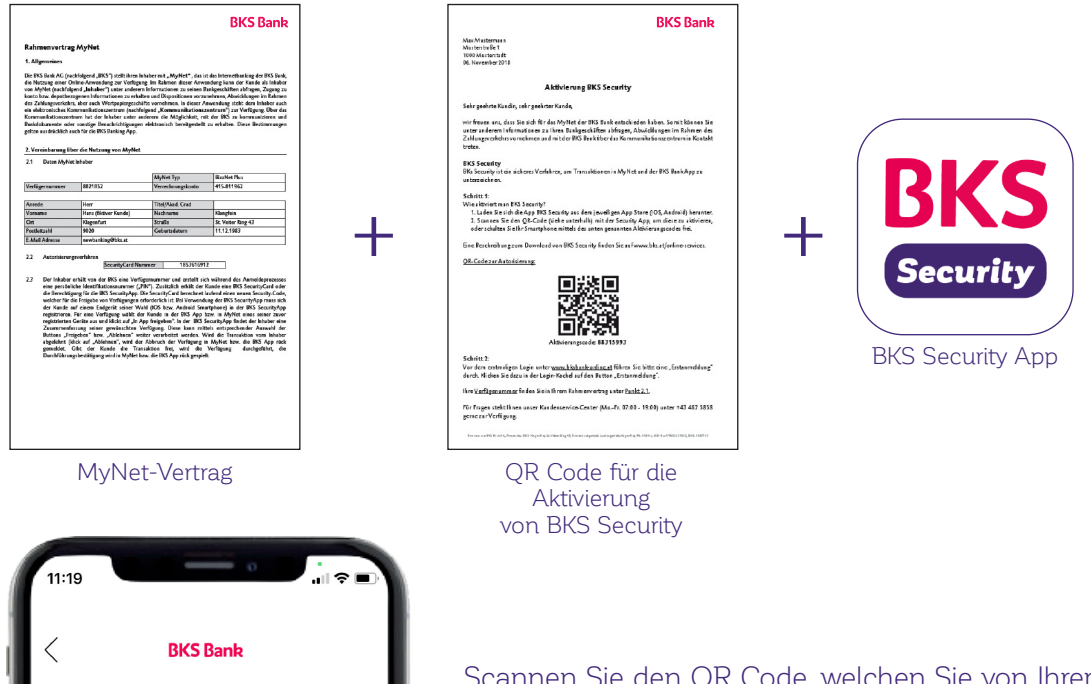

<section-header><section-header><section-header><section-header><section-header><section-header><section-header>

Scannen Sie den QR Code, welchen Sie von Ihrem Betreuer beim Abschluss von Ihrem MyNet bekommen haben, mit der Security App, um diese zu aktivieren, oder schalten Sie Ihr Smartphone mittels Aktivierungscode, welcher sich unterhalb des QR Codes befindet, frei.

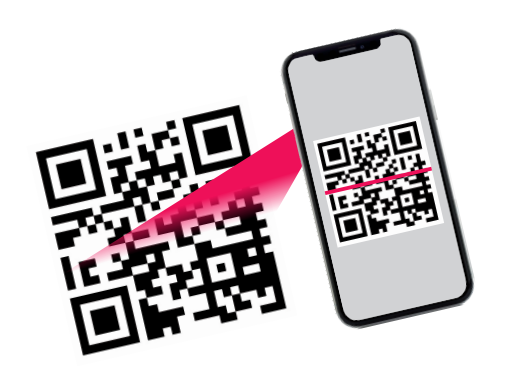

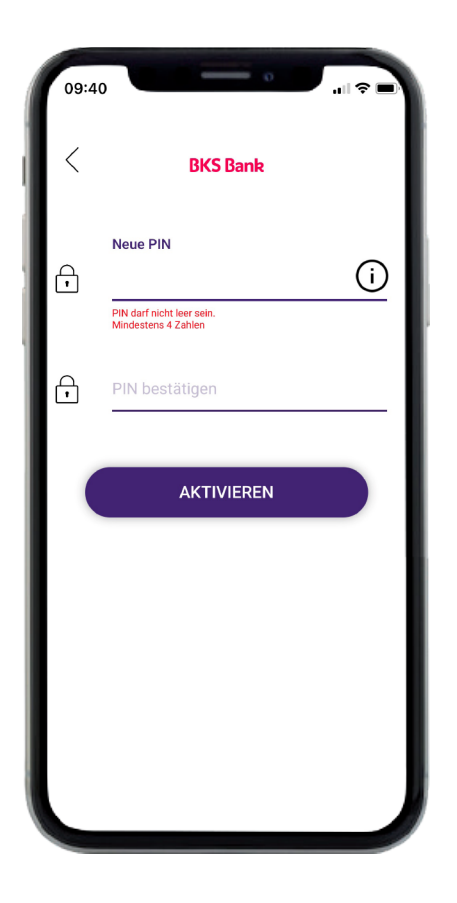

09:40 BKS Bank Neue PIN Image: Image: Ima Schritt 4a: Legen Sie bitte eine PIN für die BKS Security App fest.

Schritt 4b: Alternativ können Sie neben einer PIN auch noch Fingerprint und Face-ID verwenden.

Schritt 5:

Die BKS Security App wurde erfolgreich aktiviert. Sie können nun in MyNet und in der BKS Bank App Autorisierungen vornehmen.

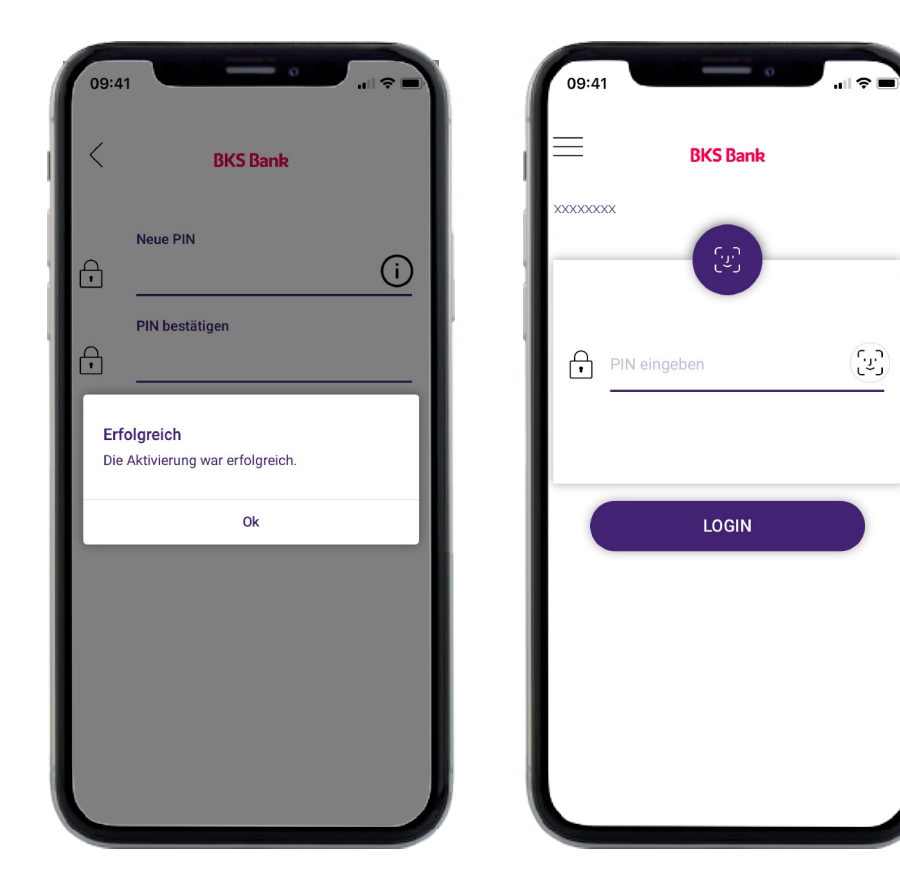

Es ist auch möglich, die BKS Security App auf mehreren Geräten (Smartphone/Tablet) zu installieren. Bei jeder Transaktion können Sie entscheiden, mit welchem Gerät Sie die Aktion durchführen möchten. Sie müssen nur auf jedem Gerät die Aktivierung (siehe oben) der BKS Security App durchführen. Nähere Informationen finden Sie unter dem Punkt "Verwaltung BKS Security hinzufügen".

Starten Sie nun die Erstanmeldung unter www.bksbank-online.at.

| Anmeldung                                                   | Weiterführende Links |   | Achtung neue               |
|-------------------------------------------------------------|----------------------|---|----------------------------|
| Verfügernummer                                              | Covid-19             | > | Ab sofort bis 04. Dezember |
|                                                             | BKS Bank App         | > | bis 13:00 Uhr geöffnet.    |
| PIN Deutsch V                                               | BKS Mastercard       | > |                            |
| hre Anmeldung geschieht über gesicherte<br>LS-Verbindungen. | Garmin Pay           | > |                            |
|                                                             | BKS Bluecode App     | > | Make Information on        |
| Weiter                                                      | MyNet Online-Shop    | > | Meri momationen.           |
| Erstanmeldung                                               |                      |   |                            |

## Informationen zum Ersteinstieg

Schritt 1:

Gehen Sie auf www.bksbank-online.at und klicken Sie dort auf den Button "Erstanmeldung".

Schritt 2:

Bitte geben Sie bei Punkt 1 Ihre Verfügernummer ein. Diese finden Sie auf der ersten Seite dieser Anleitung oder in Ihrem MyNet-Vertrag unter Punkt 2.1.

| Erstanmeldung    |                       | $\otimes$                                                 |
|------------------|-----------------------|-----------------------------------------------------------|
| 1 Verfügernummer | Verfügernummer Weiter | Geben Sie für eine Erstanmeldung Ihre Verfügernummer ein. |

Schritt 3:

Wählen Sie bitte ein Gerät aus (auf dem Sie bereits die BKS Security App installiert haben) und klicken Sie auf "Mit App unterzeichnen".

| 2 Verifizierung Zvone PC V Mit App unterzeichnen | Bitte bestätigen Sie die Erstanmeldung in der Security App. |
|--------------------------------------------------|-------------------------------------------------------------|
|--------------------------------------------------|-------------------------------------------------------------|

Sie bekommen jetzt eine Benachrichtigung auf Ihr ausgewähltes Gerät (Smartphone/Tablet). Bitte öffnen Sie die BKS Security App. Geben Sie Ihre definierte PIN für die BKS Security App ein, oder verwenden Sie Fingerprint/Face-ID.

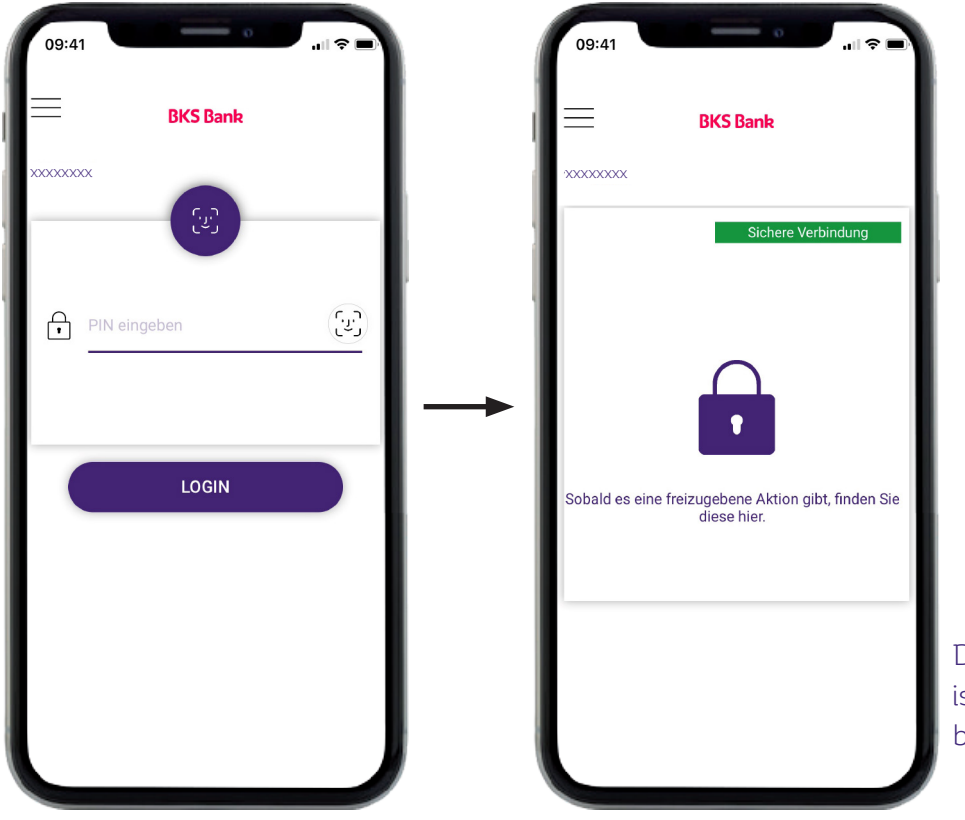

Die BKS Security App ist jetzt für Anfragen bereit.

## Informationen zum Ersteinstieg

Nun sehen Sie auf Ihrem Bildschirm die Anfrage/Aktion, die Sie in MyNet durchführen möchten. Um die Anfrage/Aktion in MyNet durchführen zu können, klicken Sie bitte auf das grüne Häkchen.

| BKS Bank                                                                                                    |                        |
|----------------------------------------------------------------------------------------------------|------------------------|
| 200000000                                                                                                    | Besta                  |
| Verifizierung Ihrer Banking-Nummer<br>Bitte bestätigen Sie die Verifizierung Ihrer<br>Verfügernummer des Internetbanking. | Besta<br>bei d<br>bank |
|                                                                                                    |                        |
|                                                                                                    |                        |
| 289 Sekunden zu akzeptieren.                                                                                              |                        |
|                                                                                                    | Nun<br>in Ihi          |

| Bestätigung PIN                     |
|-------------------------------------|
| Bestätigen Sie die PIN, die         |
| oei der Erstanmeldung des Internet- |
| oankings generiert wurde.           |

Nun kommen Sie zu Punkt 3 bei der Erstanmeldung in Ihrem MyNet.

#### Schritt 4:

Bitte legen Sie sich nun eine PIN für MyNet fest. Sie können entweder die vorgeschlagene PIN übernehmen (hierfür klicken Sie bitte auf "Mit App unterzeichnen") oder die vorgeschlagene PIN durch eine selbstgewählte PIN ersetzen, danach klicken Sie auf "Mit App unterzeichnen".

|                      |                           | PIN-Festlegung:                                                                                                    |
|----------------------|---------------------------|----------------------------------------------------------------------------------------------------|
| 3 Pin-Code festlegen | PIN Mit App unterzeichnen | <ul> <li>- Übernehmen Sie die vorgeschlagene PIN oder legen Sie eine<br/>neue PIN fest.</li> <li>- Die neue PIN muss aus mindestens 4 bis maximal 20 Zeichen<br/>bestehen (Leerstellen und Sonderzeichen sind erlaubt).</li> <li>- Bestatigen Sie bitte danach die neue PIN.</li> </ul> |

Gehen Sie jetzt wieder in Ihre BKS Security App und geben die Anfrage dort mit dem grünen Häkchen frei.

#### Schritt 5:

Sie haben die Erstanmeldung erfolgreich abgeschlossen. Klicken Sie nun auf "Login" und starten Sie Ihr MyNet.

|--|--|

## Verwaltung der BKS Security App bei mehreren Endgeräten

Sie können selbst ein neues mobiles Gerät für die BKS Security App hinzufügen. Der Vorgang ist einfach und sicher: Der erforderliche QR-Code wird auf Ihr bestehendes, bereits registriertes Gerät gesendet. Damit wird sichergestellt, dass nur autorisierte Personen Änderungen vomehmen können. Bitte beachten Sie, dass mit dieser Funktion ausschließlich mobile Geräte hinzugefügt werden können.

Falls Sie Unterstützung benötigen, wenden Sie sich bitte an Ihren Kundenbetreuer oder das KundenService-Center unter Tel. +43 463 5858-640.

| BK!     | 5 Bank               |                       | Meine BKS Bank                       | ≡€<br>Finanzübersicht | Aufträge & Archiv | Wertpapiere | 尺<br>Online-Shop | Kommunikation |
|---------|----------------------|-----------------------|--------------------------------------|-----------------------|-------------------|-------------|------------------|---------------|
| Einstel | llungen              |                       |                                      |                       |                   |             |                  |               |
| C       | Profil               | Postfach We           | rtpapiere Fremdbank-Institute        |                       |                   |             |                  |               |
| Adres   | ss- und Kontaktdaten |                       |                                      |                       |                   |             |                  |               |
| >       |                      |                       |                                      |                       |                   |             | Adress           | e andern      |
| PIN-\   | Verwaltung           |                       |                                      |                       |                   |             |                  |               |
| >       | PIN                  | Gilt für alle Portale | Legen Sie eine neue PIN fest (4-20 b | aliebige Zeichen).    |                   |             | PIN              | indem         |
| Autor   | risierungsverfahren  |                       |                                      |                       |                   |             |                  |               |
| >       | Laptop               | Gilt für alle Portale | aktiv                                | Letzte Är             | nderung: 15.01.25 |             | Geräty           | rerwalten     |
|         |                      |                       |                                      |                       |                   |             | Neues Gerä       | t hinzufligen |

#### Neues Gerät im Portal hinzufügen

Gehen Sie im Portal auf Einstellungen und wählen Sie neues Gerät hinzufügen

| Laptop Gilt für alle Porta                                                                                                    | ie aktiv                                                                                                    | Letzte Änderung: 16.01.25                                               | Gerät verwalten |
|----------------------------------------------------------------------------------------------------|----------------------------------------------------------------------------------------------------|-------------------------------------------------------------------------|-----------------|
| Neues Gerät hinzufügen                                                                                                    |                                                                                                    |                                                                         |                 |
| Aktivierung Security App                                                                                                    |                                                                                                    |                                                                         | $\otimes$       |
| BKS Security ist ein neues, sicheres Verfahren, um Transaktion<br>Informationen finden Sie auf unaerer Website unter <u>www.bks.at</u><br>Aktivieren Sie sich gleich online das neue Verfahrenf<br>1. Laden Sie sich die Security App aus dem jweinigen App-Sio<br>2. Erfassen Sie eine Geratebezeichnung und geben Sie diese r<br>3. Scannen Sie den OR-Cede (arschäht im rechten Bereich) m<br>TIPP: Registrieren Sie zumindest zwei Gerate. Damit körnen S<br>registrierten Gerates weiterhin Überweisungen bälgen. | m Transaktionen im Kundenportal und der Banking Ap<br>er <u>www.bks.sesunty</u> .<br>Ingen App-Store (iOS, Android) herunter.<br>en Sie diese mit dem ausgewahlten Autorisierungsve<br>en Beralch) mit der Security App, um diese zu aktivier<br>amit körnen Sie auch im Falle einer Beschädigungleir<br>tigen. | pp durchzuführen. Nähere<br>mähren frei.<br>nan.<br>nes Verlustas eines |                 |
| Garatebezeichnung (max. 15 Zeichen)                                                                                                    | Laptop                                                                                                    | Mit App unterzeichnen                                                   |                 |

Vergeben Sie eine Gerätebezeichnung und wählen Sie "Mit der App unterzeichnen".

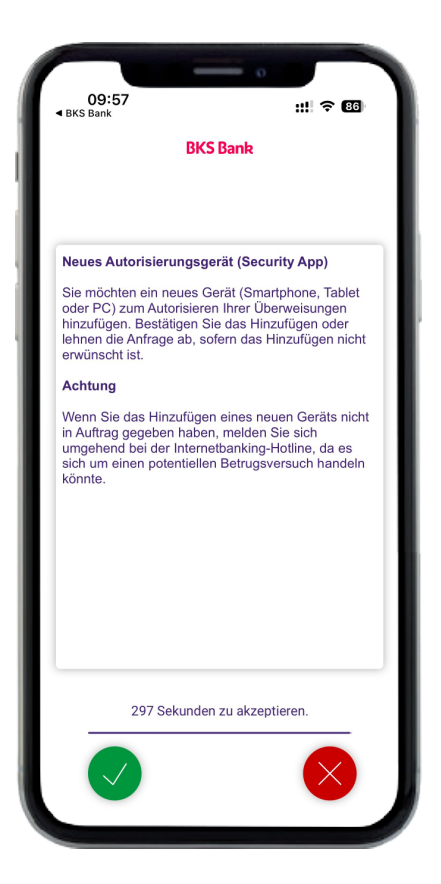

| 12:51<br>⊲ BKS Bank                                                          | ::!! ? (2)                    |
|------------------------------------------------------------------------------|-------------------------------|
| BKS Ba                                                                       | nk                            |
| Aktivierung                                                                  | scode                         |
| Dieser QR-Code ermöglicht d<br>Aktivierung der BKS Security<br>anderen Gerät | ie einmalige<br>App auf einem |
|                                                                              |                               |
|                                                                              |                               |
| Schließ                                                                      | Sen                           |

Geben Sie den Vorgang mit dem bestehenden Autorisierungsgerät in der BKS Security App frei.

Scannen Sie den QR-Code, der in der BKS Security App angezeigt wird mit Ihrem neuen mobilen Freigabegerät. Dann geben Sie Ihre Verfügernummer ein und legen eine PIN für die BKS Security App fest.

Falls Sie Unterstützung benötigen, wenden Sie sich bitte an Ihren Kundenbetreuer oder das KundenService-Center unter Tel. +43 463 5858-640.

#### Neues Gerät in der App hinzufügen

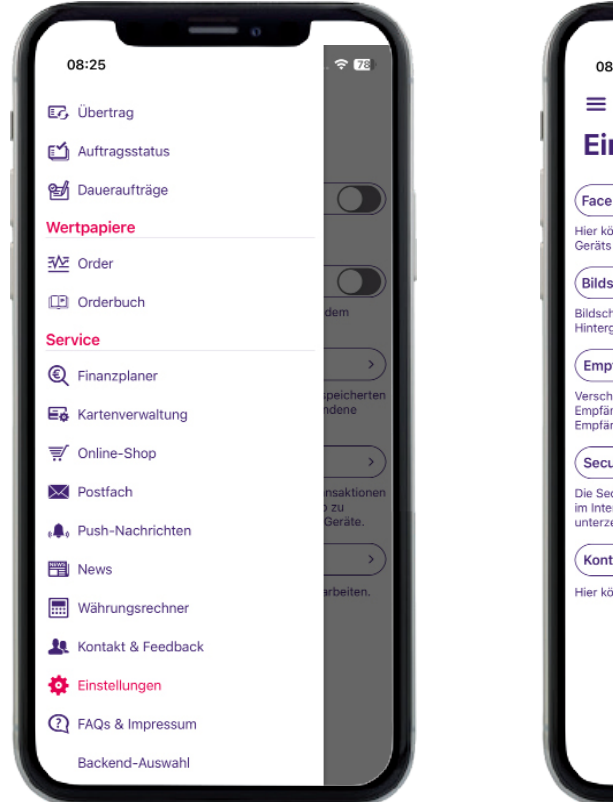

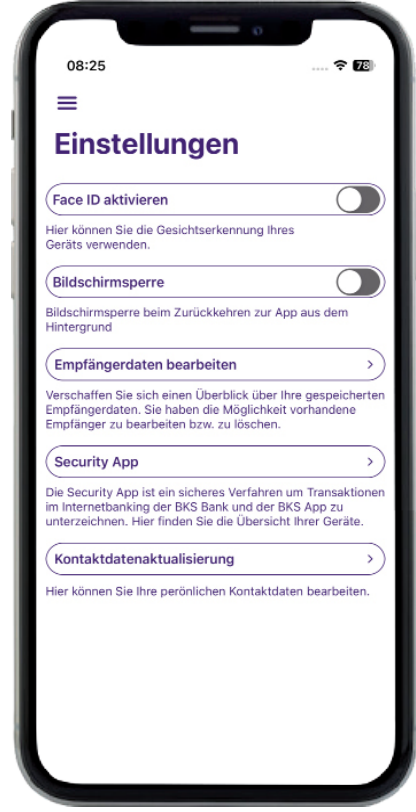

Gehen Sie in der BKS Banking App unter Einstellungen und wählen Sie den Punkt Security App.

| 08:26            | 🗢 78 |
|------------------|------|
| Zurück           | +    |
| Geräteverwaltung | - 1  |
| цартор           | >    |
|                  | - 1  |
|                  |      |
|                  |      |
|                  |      |
|                  |      |
|                  |      |
|                  | _    |
|                  |      |
|                  |      |
|                  | _    |
|                  |      |
|                  |      |
|                  |      |
|                  |      |
|                  |      |

|                                                                                                    | Schließen                                                                                                    |
|----------------------------------------------------------------------------------------------------|----------------------------------------------------------------------------------------------------|
| Gerät hinzufüg                                                                                                    | en                                                                                                    |
| Um ein weiteres Autorisierungs<br>phone/Tablet) hinzuzufügen, er<br>Gerätebezeichnung und geben<br>einem bestehenden Autorisieru<br>Installieren Sie die BKS Security<br>neuen Endgerät und scannen m<br>Security App den QR Code ein<br>manuell den Klarcode. | gerät (Smart-<br>fassen Sie eine<br>diese mittels<br>rgsgerät frei.<br>App auf dem<br>it der BKS<br>oder erfassen |
| Hinweis: Das erste Autorisierum<br>nur im Internetbanking der BKS<br>Einstellungen aktiviert werden.                                                                                                    | gsgerät kann<br>Bank in den                                                                                       |
| Mehr Infos zur BKS Security Ap<br>der BKS Website.                                                                                                    | p finden Sie auf                                                                                                  |
| Gerätebezeichnung (max. 32 Zeich<br>Handy                                                                                                    | en)                                                                                                    |
| Autorisieren mit                                                                                                    |                                                                                                    |
| Laptop                                                                                                    |                                                                                                    |
| Bitte Auftrag in Security App fre                                                                                                    | igeben!                                                                                                    |
| In App freigebe                                                                                                    | n                                                                                                    |

Drücken Sie oben rechts auf das +, hier vergeben Sie den Gerätenamen und geben Sie den Vorgang mit dem bestehenden Autorisierungsgerät in der BKS Security App frei.

| 09:57<br>BKS Bank                                                                                                |                                                                         | ::!! ? 86                                                         |
|----------------------------------------------------------------------------------------------------|-------------------------------------------------------------------------|-------------------------------------------------------------------|
| BKS Bank                                                                                                    |                                                                         |                                                                   |
|                                                                                                    |                                                                         |                                                                   |
| Neues Autorisierun                                                                                               | gsgerät (Secu                                                           | rity App)                                                         |
| Sie möchten ein neur<br>oder PC) zum Autoris<br>hinzufügen. Bestätige<br>lehnen die Anfrage al<br>erwünscht ist. | es Gerät (Smai<br>sieren Ihrer Üb<br>en Sie das Hin;<br>b, sofern das H | tphone, Tablet<br>erweisungen<br>zufügen oder<br>linzufügen nicht |
| Achtung                                                                                                    |                                                                         |                                                                   |
| Wenn Sie das Hinzuf<br>in Auftrag gegeben h<br>umgehend bei der In<br>sich um einen potent<br>könnte.            | ügen eines ner<br>aben, melden s<br>ternetbanking-l<br>iellen Betrugsv  | uen Geräts nicht<br>Sie sich<br>Hotline, da es<br>ersuch handeln  |
|                                                                                                    |                                                                         |                                                                   |
|                                                                                                    |                                                                         |                                                                   |
|                                                                                                    |                                                                         |                                                                   |
|                                                                                                    |                                                                         |                                                                   |
| 297 Seku                                                                                                    | nden zu akzep                                                           | tieren.                                                           |
|                                                                                                    |                                                                         |                                                                   |

Geben Sie den Vorgang mit dem bestehenden Autorisierungsgerät in der BKS Security App frei.

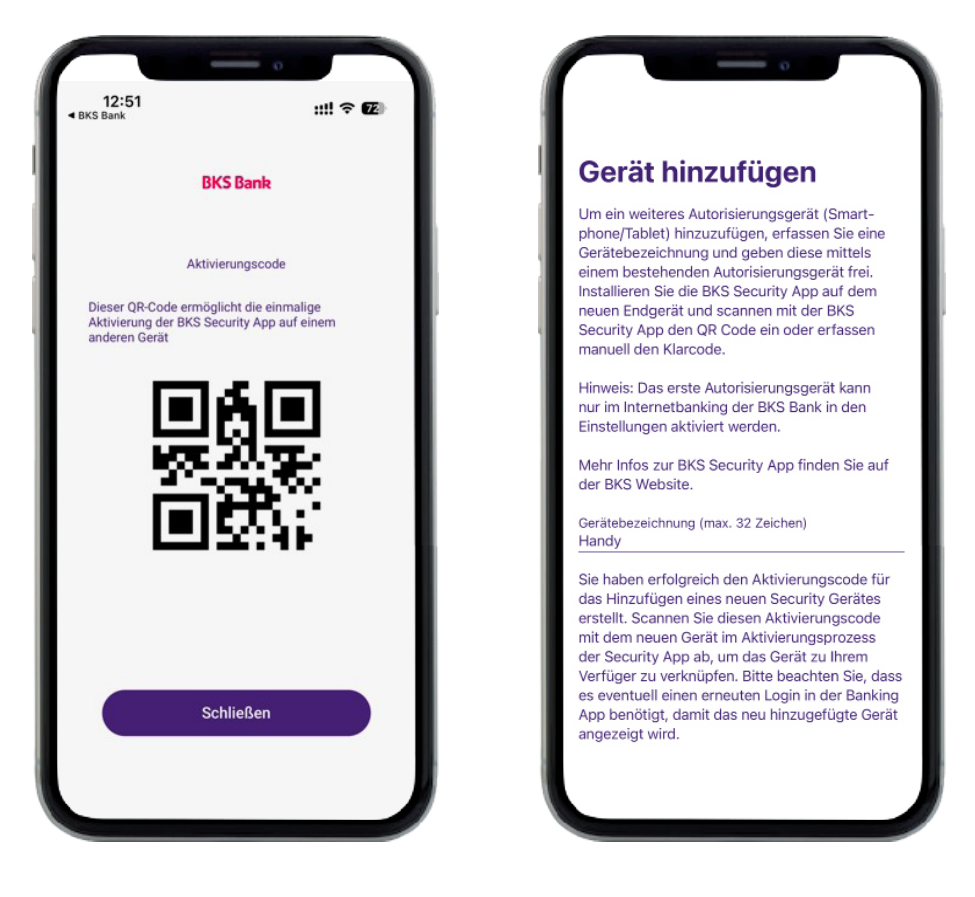

Scannen Sie den QR-Code, der in der BKS Security App angezeigt wird mit Ihrem neuen mobilen Freigabegerät. Dann geben Sie Ihre Verfügernummer ein und legen eine PIN für die BKS Security App fest.

Falls Sie Unterstützung benötigen, wenden Sie sich bitte an Ihren Kundenbetreuer oder das KundenService-Center unter Tel. +43 463 5858-640.

## **BKS Bank AG**

St. Veiter Ring 43 9020 Klagenfurt T: (0463) 5858-640 E: online@bks.at www.bks.at

Wir sind gerne für Ihre Fragen da: Mo – Fr von 07.00 bis 19.00 Uhr